## Manual de compra

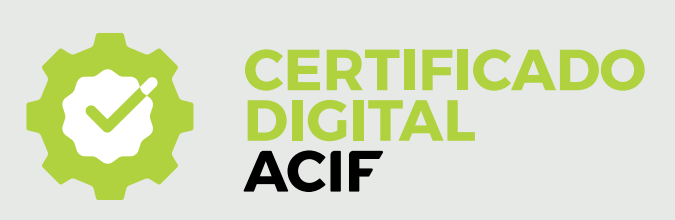

| 1 | <b>Acesse o link:</b><br>https://loja.certisign.com.br/                                                                                                    | 4     | Em casos de E-CNPJ                                                                                                    |
|---|----------------------------------------------------------------------------------------------------|-------|----------------------------------------------------------------------------------------------------|
|   | e-CPF A3<br>Escolha o armazenamento e a validade do<br>seu certificado bigitat.<br>Escolha o armazenamento<br>Somente Certificado v<br>Escolha a validade em meses:<br>[2] 36<br>R\$178.00                                                                                                    |       |                                                                                                    |
|   | em 12x R\$ 14,83 Comprar agora                                                                                                    |       | Informar o CPF do responsáve                                                                                                    |
|   | •                                                                                                    |       | legal pela empresa e o <b>número</b>                                                                                                    |
|   | rietere comprer por celetoriet                                                                                                    |       | do CNPJ, em seguida clique em                                                                                                    |
|   | Clique em " <b>Comprar agora</b> " •                                                                                                    |       |                                                                                                    |
|   |                                                                                                    |       |                                                                                                    |
| 2 | Finalizando sua compra                                                                                                    | 5     | Dados Cadastrais                                                                                                    |
|   | X 🗑 Meu carrinho                                                                                                    |       |                                                                                                    |
|   | e-CPF - A3 - Somente Certificado ×<br>OCPF - 36 meses - AC Facesp                                                                                                    |       | Preschie os idados para cadastro                                                                                                    |
|   | Validade: 36 MESES<br>Certificado: 9-CPF<br>Midia: Somente Certificado                                                                                                    |       | Long the metal of the set of the set of the |
|   | PR5178,00                                                                                                    |       | Network     Strategie       100     NM       100     NM       100     NM       100     NM       100     NM       100     NM       100     NM       100     NM       100     NM       100     NM       100     NM       100     NM       100     NM       100     NM       100     NM       100     NM                                                                                                    |
|   | o, Hipe                                                                                                    |       |                                                                                                    |
|   |                                                                                                    |       | Nesta parte de dados para o cadastro, 🔸                                                                                                    |
|   | litere                                                                                                    |       | informe o <b>nome, sobrenome, e-mail</b>                                                                                                    |
|   | Total: R\$ 178,00                                                                                                    |       | do titular responsável pelo certifica-                                                                                                    |
|   |                                                                                                    |       | do ou responsável legal da empresa.                                                                                                    |
|   | FINALIZAR COMPRA                                                                                                    |       | Em dados de <b>faturamento</b> selecionar                                                                                                    |
|   |                                                                                                    |       | pessoa fisica ou juridica , alem, dos                                                                                                    |
|   |                                                                                                    |       | emissão da nota fiscal. No caso de                                                                                                    |
|   | Clique em "Finalizar compra" 🛛 🛶 🛁                                                                                                    |       | pessoa jurídica, selecione a aba o                                                                                                    |
|   |                                                                                                    |       | estado do CNPJ da empresa.                                                                                                    |
|   |                                                                                                    |       | Após finalizar este processo clique em                                                                                                    |
|   | Em casos de E-CPE                                                                                                    |       | " <b>Avançar</b> " para finalização de sua                                                                                                    |
| 5 |                                                                                                    |       | compra.                                                                                                    |
|   |                                                                                                    |       |                                                                                                    |
|   | Mexicarinho         Frank         Frank |       |                                                                                                    |
|   | Norma e Of de table:                                                                                                    | Preci | sa de suporte?                                                                                                    |

Informar o E-CPF de quem •----fará o certificado digital, e clique em "**Finalizar compra**"

## Suporte Técnico ACIF à sua disposição: 0 16 3711-1761 0 16 99973-0199 Rua Monsenhor Rosa , 1.940 - Centro - Franca-SP